# Guide de mise en route

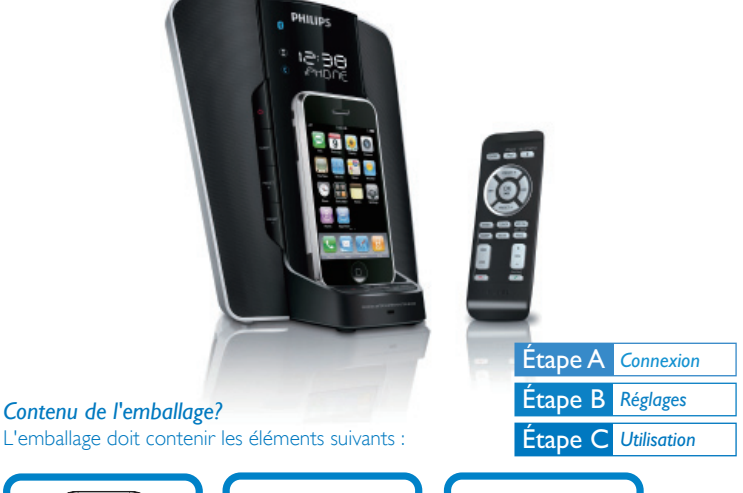

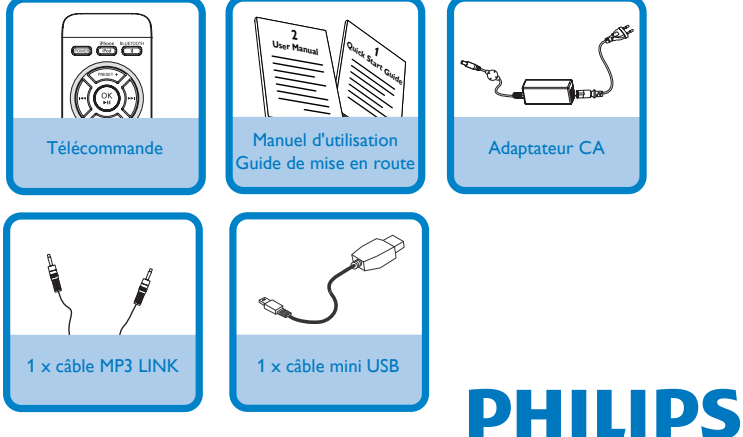

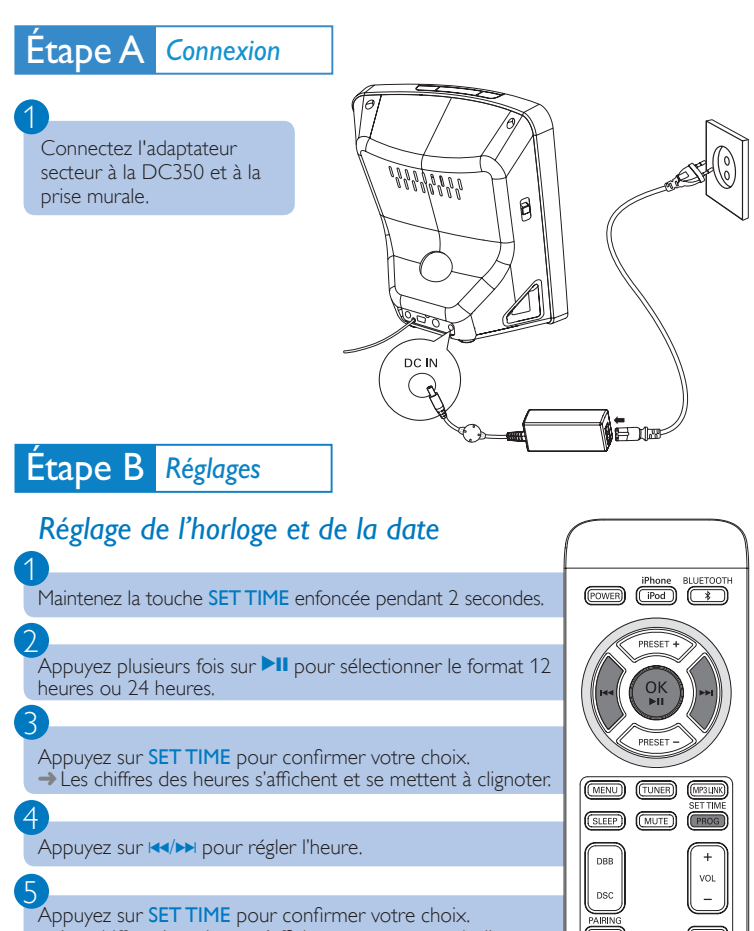

Les chiffres des minutes s'affichent et se mettent à clignoter.

PHILIPS

Répétez les étapes 4-5 pour régler les minutes, l'année, le mois et le jour.

4

# Étape C Utilisation

## Lecture à partir de l'iPod/iPhone

Placez l'iPod/iPhone sur la station d'accueil, les connecteurs face à face.

2

Tournez la commande de réglage de l'inclinaison pour régler l'angle d'inclinaison de l'iPod/iPhone.

 Lorsque votre DC350 est sous tension, l'iPod/iPhone placé sur la station d'accueil commence à se charger.

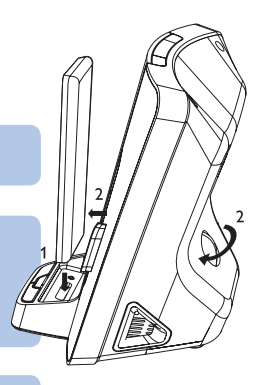

3

Appuyez sur iPod/iPhone pour sélectionner la source iPod/iPhone. → La lecture de l'iPod/iPhone se lance automatiquement.

# Écoute de la radio

Appuyez sur TUNER pour sélectionner FM.

Maintenez le bouton I≪/→ enfoncé pendant plus de 2 secondes.
→ La radio se règle automatiquement sur une station présentant un signal puissant.

## 3

Maintenez la touche **PROG** enfoncée pendant 2 secondes pour activer le mode de programmation.

→ « PR01 » clignote sur l'afficheur.

## 4

Appuyez sur **PRESET** +/- pour attribuer un numéro (de 1 à 40) à la station de radio en cours, puis appuyez sur **PROG** pour confirmer.

Répétez les étapes 2 à 4 pour programmer d'autres stations.

Appuyez sur PRESET +/- pour sélectionner un numéro de présélection.

# Utilisation des périphériques Bluetooth

#### Remarque:

Étape C Utilisation

Le périmètre de transmission entre votre DC350 et un périphérique Bluetooth est de 10 m environ.

## Connexion d'un appareil pour la première fois

Appuyez sur **BLUETOOTH** pour sélectionner la source Bluetooth. [BT] (Bluetooth) s'affiche.

Maintenez le bouton **PAIRING** (\* enfoncé pendant plus de 3 secondes. → [PAIRING] (couplage) s'affiche et l'indicateur Bluetooth clignote.

#### Sur l'appareil, configurez la connexion Bluetooth :

- Activez Bluetooth pour rechercher d'autres périphériques Bluetooth. (Reportez-vous au manuel d'utilisation pour savoir comment activer cette fonction.)
- Quand « PHILIPS DC350 » est reconnu et s'affiche, sélectionnez-le pour commencer la connexion.
- → Lorsque vous y êtes invité, saisissez le mot de passe « 0000 ».

#### 4

Attendez le double signal sonore venant de votre DC350. →La connexion est terminée. L'indicateur Bluetooth s'allume.

## Réception d'un appel téléphonique

#### Remarque:

Vous pouvez recevoir des appels téléphoniques grâce à votre DC350 avec des appareils qui prennent en charge le profil HFP ou HSP.

# Étape C Utilisation

Lors de la réception d'un appel, vous entendez la sonnerie de l'appel entrant. Appuyez sur **PAIRING** pour accepter l'appel. → Pour refuser l'appel, appuyez sur .

Parlez dans le MIC situé sur le panneau avant. → Pour choisir de diffuser le son à partir de l'appareil ou de votre DC350, appuyez sur PAIRING.

Appuyez sur < pour terminer l'appel.

## Écoute de musique

4

**Remarque:** Vous pouvez écouter de la musique via votre DC350 à partir d' appareils qui prennent en charge A2DP ou AVRC.

Connectez le périphérique Bluetooth.

Sur le périphérique Bluetooth, lancez la lecture. → Vous entendez la musique via votre DC350.

Conseil: Reportez-vous au manuel d'utilisation fourni pour plus d'informations.

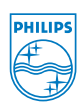

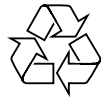

© Royal Philips Electronics N.V. 2008 All rights reserved.

http://www.philips.com

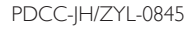